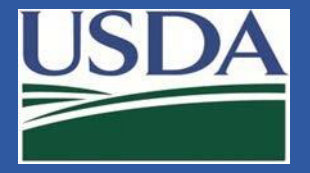

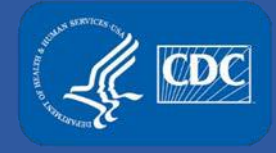

# Electronic Federal Select Agent Program (eFSAP) Portal

## eFSAP APHIS/CDC Form 1 Section 4, Section 6 and Section 7A and 7C Updates

Federal Select Agent Program Training

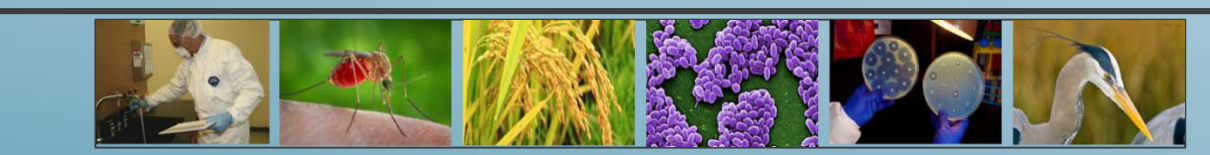

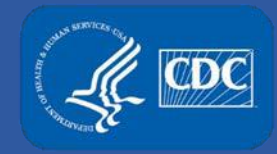

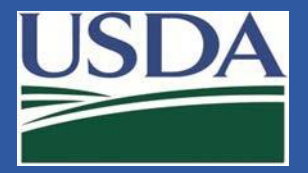

### **Release Details**

The eFSAP November 2018 release includes:

- Form 1 Section 4 grid table enhancements
- Refined choices for Form 1 Section 6 laboratory suite legends
- Revised Form 1 sections 7A & 7C format

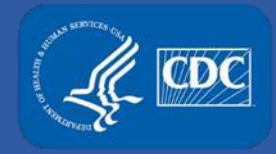

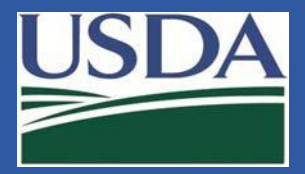

### Form 1 Section 4 Grid Table Enhancements

Toggle filter options now include Principal Investigator.

The new default view for the entity personnel table is ascending by SRA expiration date.

SRA expiration dates within 90 days are now shown in bold.

#### Section 4 - Entity Personnel

● All ○ Pending ○ Unrestricted ○ Withdrawn ○ Expired ○ Restricted ○ Denied

All O RO/ARO Personnel O Principal Investigator O Science Personnel O Support Personnel

| Last ≚<br>Name | First ≚<br>Name | DOJ#~ | Status ⊻ | Roles ~      | Tier<br>1 | Supervisinģ<br>Pls | SRA Initial Y | SRA ×<br>Approval | SRA <sup>V</sup><br>Expiration | SRA <sup>V</sup><br>withdrawn | ~    |
|----------------|-----------------|-------|----------|--------------|-----------|--------------------|---------------|-------------------|--------------------------------|-------------------------------|------|
|                |                 |       |          |              |           |                    | Start Date    | Start Date        | Start Date                     | Start Date                    |      |
|                |                 |       |          |              |           |                    | End Date      | End Date          | End Date                       | End Date                      |      |
| Adams          | Christy         | CA07  | Expired  | Laboratorian | Yes       | Britney Beck       | 12/15/2014    | 12/25/2014        | 12/25/2017                     |                               | View |
| Steven         | Steve           | SS07  | Unrestri | Responsibl   | Yes       |                    | 10/25/2017    | 10/25/2017        | 10/25/2018                     |                               | View |
| Beck           | Britney         | BB07  | Unrestri | Principal In | No        |                    | 11/01/2015    | 11/03/2018        | 11/03/2018                     | >                             | View |
| Tim            | Robin           | RT07  | Withdra  | Laboratorian | Yes       | Sam Sam            | 08/16/2017    | 08/25/2017        | 08/25/2020                     | 10/26/2017                    | View |

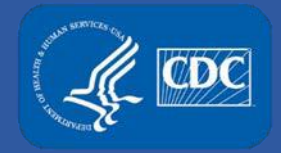

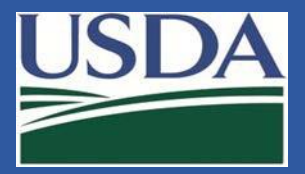

### Form 1 Section 6 Changes

List All Rooms in Suite

Entities operating registered laboratory suites now have the ability to provide greater context to the activities conducted in rooms within the suite. The section 6 suite legend now has four options:

Lab Only, Storage Only, Lab and Storage, and Other

| Storage room     | Storage Only                           | HEPA Filtered                                 |
|------------------|----------------------------------------|-----------------------------------------------|
| Room 101         | Lab & Storage BSL2                     | HEPA Filtered                                 |
| Room 102         | Other - Anteroom                       | HEPA Filtered                                 |
| Room 103         | Lab & Storage BSL2                     | HEPA Filtered                                 |
| Room 104         | Other - Airlock                        | HEPA Filtered                                 |
|                  |                                        |                                               |
| Select room type | T                                      | HEPA Filtered                                 |
| Select room type |                                        |                                               |
| Lab Only<br>1.   | for Tier 1 select agent and/or toxin?  |                                               |
| Storage Only     |                                        |                                               |
| Lab & Storage    |                                        |                                               |
| 2. Other         | select agent and/or toxin is stored or | used is controlled by (check all that apply): |
| LOCK and Ke      | ₽ <b>y</b>                             |                                               |

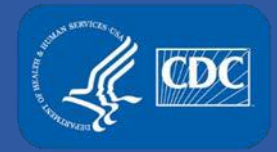

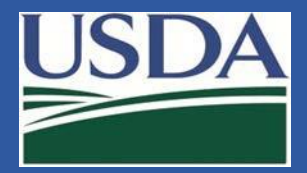

### Form 1 Section 6 Changes

For entities that operate suites of laboratories, rooms previously designated as "lab" have been converted to "lab and storage"

| Suite Specific Secu              | irity            |               | Suite Specific Sec            | curity               |      |               |
|----------------------------------|------------------|---------------|-------------------------------|----------------------|------|---------------|
| This laboratory is operated at ( | add that apply): |               | This laboratory is operated a | at (add that apply): |      |               |
| Select a BSL                     | Ŧ                | BSL2          | Select a BSL                  | ¥                    | BSL2 | â             |
| Add a Biosafety Level            |                  |               |                               |                      |      |               |
| List the resources/references u  | ised.            |               | List the resources/reference  | s used.              |      |               |
| BMBL 5th edition                 |                  |               | BMBL 5th edition              |                      |      |               |
| 1484 of 1500 characters left     |                  | 10            | 1484 of 1500 characters left  |                      |      |               |
| List All Rooms in Suite          | ə:               |               | List All Rooms in Su          | ite:                 |      |               |
| Storage room                     | Storage _        | HEPA Filtered | Storage room                  | Storage Only         |      | HEPA Filtered |
| Room 101                         | Lab Only BSL2    | HEPA Filtered | Room 101                      | Lab & Storage BSL2   |      | HEPA Filtered |
| Room 102                         | Other - Anteroom | HEPA Filtered | Room 102                      | Other - Anteroom     |      | HEPA Filtered |
| Room 103                         | Lab Only BSL2    | HEPA Filtered | Room 103                      | Lab & Storage BSL2   |      | HEPA Filtered |
| Room 104                         | Other - Airlock  | HEPA Filtered | Room 104                      | Other - Airlock      |      | HEPA Filtered |
|                                  |                  |               |                               |                      |      |               |
| Select room type                 |                  | HEPA Filtered | Select room type              | T                    |      | HEPA Filtered |

#### Previous suite legend

#### New Suite Legend

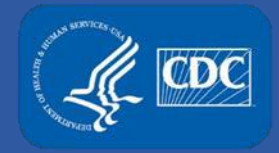

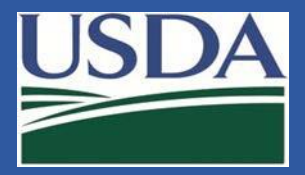

### Form 1 Section 6 Changes

For entities that operate suites of laboratories, rooms previously designated as "lab" have been converted to "lab and storage"

Entities that operate certain suite rooms only as laboratories and do not store agents or toxins in that area can reach out to their designated FSAP representative to have the room designated as "lab only".

| Suite Specific Se            | ecurity                |   |      |               |     |
|------------------------------|------------------------|---|------|---------------|-----|
| This laboratory is operate   | d at (add that apply): |   |      |               |     |
| Select a BSL                 |                        | T | BSL2 |               |     |
|                              |                        |   |      |               |     |
| List the resources/referen   | ces used.              |   |      |               |     |
| BMBL 5th edition             |                        |   |      |               |     |
| 1484 of 1500 characters left | t                      |   |      |               | _/. |
| List All Rooms in S          | Suite:                 |   |      |               |     |
| Storage room                 | Storage Only           |   |      | HEPA Filtered |     |
| Room 101                     | Lab & Storage BSL2     |   |      | HEPA Filtered |     |
| Room 102                     | Other - Anteroom       |   |      | HEPA Filtered |     |
| Room 103                     | Lab & Storage BSL2     |   |      | HEPA Filtered |     |
| Room 104                     | Other - Airlock        |   |      | HEPA Filtered |     |
|                              |                        |   |      |               |     |
|                              |                        |   |      |               |     |
| Select room type             | Ŧ                      |   |      | HEPA Filtered |     |

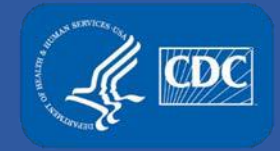

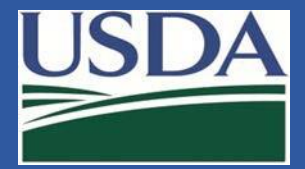

### Sections 7A & 7C – Revised Format

Assigned PI Britney Beck

#### Sections 7A & 7C have a new format.

#### previous format

Previously, in this view, you could not see the rooms associated with the work. Work Objectives & Associated BSLs

The Beck Lab studies how inner-membrane proteins affect LPS structure, and whether deletion of certain inner-membrane proteins attenuates Brucella abortus in animal models of infection and whether these animals are protected against later challenge with wild-type. In our non-Tier 1 BSL-3 lab, only in vitro work is performed. Methods include culture in broth and on agar plates. Centrifugation of cultures and re-suspension/concentration of cell mass. Standard genetic techniques such as electroporation, plating on selective media, colony isolation. Tissue samples taken from experimentally-challenged animals in a separate registered ABSL3 lab may be fixed, following our validated inactivation procedure, before microscopic examination.

Brucella abortus
Brucella abortus
Brucella abortus

Required Attachments:

nts: B 🗹 Work Details

#### new format

 In the new version, you can see which rooms are associated with the work.
 Work Objective: W0001078.001

 Principal Investigators:
 The Beck Lab st inner-membrane animals are protoperformed. Meth suspension/condiselective media, separate register microscopic examples.

| Work Objective: WO                     | 001078.001 Status: MigrationDraft                                                                                                    | Active Work |
|----------------------------------------|----------------------------------------------------------------------------------------------------|-------------|
| Principal                              |                                                                                                    | View        |
| Investigators:<br>Britney Beck         | The Beck Lab studies how inner-membrane proteins affect LPS structure, and whether deletion of certai inner-membrane proteins attenuates Brucella abortus in animal models of infection and whether these animals are protected against later challenge with wild-type. In our non-Tier 1 BSL-3 lab, only in vitro we performed. Methods include culture in broth and on agar plates. Centrifugation of cultures and resuspension/concentration of cell mass. Standard genetic techniques such as electroporation, plating on selective media, colony isolation. Tissue samples taken from experimentally-challenged animals in a separate registered ABSL3 lab may be fixed, following our validated inactivation procedure, before microscopic examination. | n<br>rk is  |
| Agent(s)/Toxin(s):<br>Brucella abortus | Required Attachments: A R C D E F G<br>Building: Building 1 - Rooms: Tier 1 Lab and Storage RSL3<br>Room                                                                                                    | 7           |

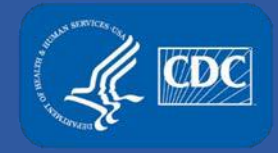

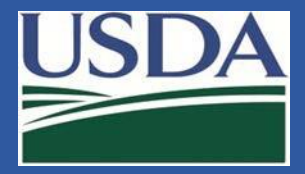

### Sections 7A & 7C – Revised Format

Work will now be separated based on biosafety levels.

Previously, work conducted at different biosafety levels could be grouped together in one "package". The migration will separate work from storage, BSL3 from ABSL3, BSL2 from BSL3, etc.

| Assigned PI  | Work Objectives & Associated BSLs                                                                                                    |
|--------------|----------------------------------------------------------------------------------------------------|
| Britney Beck | The Beck Lab studies how inner-membrane proteins affect LPS structure, and whether deletion of certain inner-membrane proteins attenuates Brucella abortus in animal models of infection and whether these animals are protected against later challenge with wild-type. In our non-Tier 1 BSL-3 lab, only in vitro work is performed. Methods include culture in broth and on agar plates. Centrifugation of cultures and re-suspension/concentration of cell mass. Standard genetic techniques such as electroporation, plating on selective media, colony isolation. Tissue samples taken from experimentally-challenged animals in a separate registered ABSL3 lab may be fixed, following our validated inactivation procedure, before microscopic examination. |
|              | Brucella abortus BSL3 NIHBL3                                                                                                    |
|              | 🖹 Storage                                                                                                    |
|              | Brucella suis                                                                                                    |
|              |                                                                                                    |
|              | Wrk Details                                                                                                    |

#### previous format

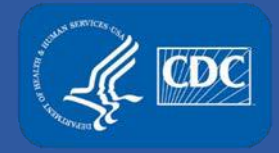

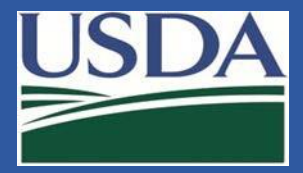

### Sections 7A & 7C – Revised Format

Work will now be separated based on biosafety levels.

In the new format, work objectives conducted at different biosafety levels are separate and have unique identifiers.

| ,                                                                                       | Mark as accurate                                                                                                    | Active Work         |
|-----------------------------------------------------------------------------------------|----------------------------------------------------------------------------------------------------|---------------------|
| Principal                                                                               |                                                                                                    | View                |
| Investigators:<br>Britney Beck                                                          | The Beck Lab studies how inner-membrane proteins affect LPS structure, and whether deletion of certain<br>inner-membrane proteins attenuates Brucella abortus in animal models of infection and whether these<br>animals are protected against later challenge with wild-type. In our non-Tier 1 BSL-3 lab, only in vitro work<br>performed. Methods include culture in broth and on agar plates. Centrifugation of cultures and re-<br>suspension/concentration of cell mass. Standard genetic techniques such as electroporation, plating on<br>selective media, colony isolation.                                                                                                    | : is                |
| Agent(s)/Toxin(s):                                                                      | Required Attachments: A B C D E F G                                                                                                    |                     |
| Brucelia adortus                                                                        | Building: Building 1 - Rooms: BSL3/NIHBL3 Lab and NIHBL3<br>Storage BSL3                                                                                                    |                     |
|                                                                                         |                                                                                                    |                     |
| Work Objective: WO                                                                      | 001107.001 Status: PendingEntityReview Mark as accurate                                                                                                    | Active Work         |
| Work Objective: WO<br>Principal<br>Investigators:<br>Britney Beck                       | Storage Only     Status: PendingEntityReview     Mark as accurate                                                                                                    | Active Work<br>View |
| Work Objective: WO<br>Principal<br>Investigators:<br>Britney Beck<br>Agent(s)/Toxin(s): | Status: PendingEntityReview       Mark as accurate         Storage Only       Image: Constraint of the second second | Active Work<br>View |

#### new format

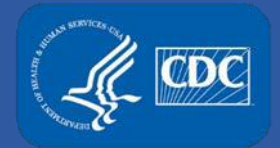

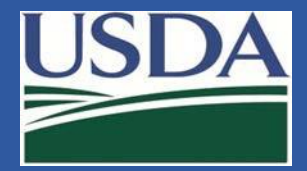

### Sections 7A & 7C – Migration Draft

Users will notice two navigation buttons to Section 7a & 7c.

Work and storage objectives in the progress of data migration will be available for viewing through the navigation button labeled Section 7a & 7c.

Current Section 7a & 7c data is available for viewing through the navigation button titled Section 7a & 7c (legacy version).

| SECTION 1        |                                 |                          |
|------------------|---------------------------------|--------------------------|
|                  | UNIVERSITY OF SELECT            | AGENTS AND TOXINS        |
| SECTION 2        |                                 |                          |
|                  | Section 1 - Fori                | m 1 Data Completion      |
| SECTION 3        |                                 |                          |
| SECTION 4        |                                 |                          |
| ozonon i         | Entity Information              | 1 cr                     |
| SECTION 5A       | Entity Application Number       | - 0                      |
|                  | b516a8ed-d92a-e711-8168-00      | 5056936003               |
| SECTION 5B       |                                 |                          |
| SECTION 5C       | Entity Name                     |                          |
| SECTION 6        | University of Select Agents and | d Toxins                 |
|                  | 62 of 100 characters left       |                          |
| SECTION 7A & 7C  | Physical Address                | City                     |
| (legacy version) | 5550 Select Agent Road          | Decatur                  |
| SECTION 7A & 7C  | 78 of 100 characters left       | 43 of 50 characters left |
| SECTION 7B       | Additional Physical Address(e   | s)                       |
|                  | 456 Select Agent Blvd, Decatu   | r GA 30044.              |
|                  | 960 of 1000 characters left     |                          |

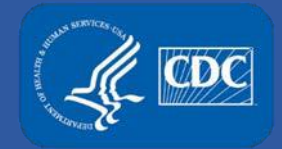

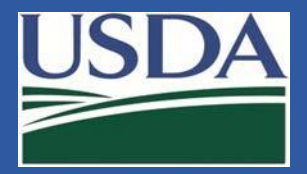

### Sections 7A & 7C – Migration Draft

Work objectives in the process of data migration will be available for review in the section 7A & 7C, and can be compared to the legacy versions.

| SECTION 1        |                                             |                                                                                                    |             |
|------------------|---------------------------------------------|----------------------------------------------------------------------------------------------------|-------------|
|                  | Work Objective: WOO                         | 001104.001 Status: PendingEntityReview Mark as accurate                                                                                                    | Active Work |
| SECTION 2        | Principal<br>Investigators:                 | The Beck Lab studies how inner-membrane proteins affect LPS structure, and whether deletion of certain                                                                                                    | View        |
| SECTION 3        | billiney beck                               | animals are protected against later challenge with wild-type. In our non-Tier 1 BSL-3 lab, only in vitro work<br>performed. Methods include culture in broth and on agar plates. Centrifugation of cultures and re- | is          |
| SECTION 4        |                                             | selective media, colony isolation.                                                                                                    |             |
|                  | Agent(s)/Toxin(s):                          | Required Attachments: A B C D E F G                                                                                                    |             |
| SECTION 5A       | Brucella abortus                            | Building: Building 1 - Rooms: BSL3/NIHBL3 Lab and NIHBL3<br>Storage BSL3                                                                                                    |             |
| SECTION 5B       |                                             | 5                                                                                                    |             |
| SECTION 5C       |                                             |                                                                                                    |             |
| SECTION 6        | Work Objective: WOO                         | 001107.001 Status: PendingEntityReview Mark as accurate                                                                                                    | Active Work |
| SECTION 7A & 7C  | Principal<br>Investigators:<br>Britney Beck | Storage Only                                                                                                    | View        |
| (legacy version) | Agent(s)/Toxin(s):                          | Required Attachments: A B C D E F G                                                                                                    |             |
|                  |                                             |                                                                                                    |             |

Click "view" to open work objective details. Entity users are not able to edit the work objective. Any required edits should be communicated with FSAP via eFSAP general discussion board at the bottom of the new section 7A & 7C.

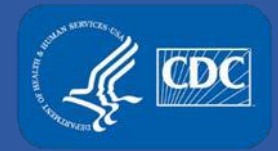

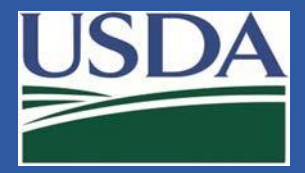

### Sections 7A & 7C – Mark as Accurate

Once the migration draft is complete, FSAP will release the work objective for further entity review. A notification will display on the entity home page.

| F | From Agency User on | Link | Work objective 'W0001078.001' has been released for entity review by Agency User | G 10/25/2018 7:36:25 |
|---|---------------------|------|----------------------------------------------------------------------------------|----------------------|
| F | Form1               |      |                                                                                  | AM                   |
|   |                     |      |                                                                                  |                      |

RO/AROs can mark the work objective as accurate, or communicate needed edits via the 7A & 7C general discussion.

| Work Objective: WO             | 001078.001 Status: PendingEntityReview Mark as accurate                                                                                                    | Active Work                            |
|--------------------------------|----------------------------------------------------------------------------------------------------|----------------------------------------|
| Principal                      |                                                                                                    | View                                   |
| Investigators:<br>Britney Beck | The Beck Lab studies how inner-membrane proteins affect LPS structure, and whether deletion of c<br>inner-membrane proteins attenuates Brucella abortus in animal models of infection and whether the<br>animals are protected against later challenge with wild-type. In our non-Tier 1 BSL-3 lab, only in vitre<br>performed. Methods include culture in broth and on agar plates. Centrifugation of cultures and re-<br>suspension/concentration of cell mass. Standard genetic techniques such as electroporation, plating<br>selective media, colony isolation. Tissue samples taken from experimentally-challenged animals in a<br>separate registered ABSL3 lab may be fixed, following our validated inactivation procedure, before<br>microscopic examination. | ertain<br>se<br>o work is<br>g on<br>a |
| Agent(s)/Toxin(s):             | Required Attachments: A B C D E F G                                                                                                    |                                        |
| Brucella abortus               | Building: Building 1 - Rooms: BSL3/NIHBL3 Lab and BSL3<br>Storage NIHBL3                                                                                                    |                                        |

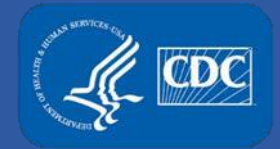

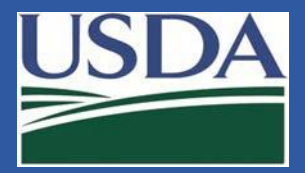

### Sections 7A & 7C – Approval

When the entity selects "Mark as Accurate" the status will change to approved.

| Work Objective: WO                     | 001078.001 Status: Approved                                                                                                    | Active Work |
|----------------------------------------|----------------------------------------------------------------------------------------------------|-------------|
| Principal                              |                                                                                                    | View        |
| Investigators:<br>Britney Beck         | The Beck Lab studies how inner-membrane proteins affect LPS structure, and whether deletion of certain inner-membrane proteins attenuates Brucella abortus in animal models of infection and whether these animals are protected against later challenge with wild-type. In our non-Tier 1 BSL-3 lab, only in vitro work performed. Methods include culture in broth and on agar plates. Centrifugation of cultures and re-suspension/concentration of cell mass. Standard genetic techniques such as electroporation, plating on selective media, colony isolation. Tissue samples taken from experimentally-challenged animals in a separate registered ABSL3 lab may be fixed, following our validated inactivation procedure, before | is          |
|                                        | microscopic examination.                                                                                                    |             |
| Agent(s)/Toxin(s):<br>Brucella abortus | Required Attachments: A B C D E F G<br>Building: Building 1 - Rooms: BSL3/NIHBL3 Lab and<br>Storage BSL3 NIHBL3                                                                                                    |             |

A notification will display on the entity home page stating the work objective has been marked accurate and approved.

| From responsible   | Link | A Work objective 'W0001078.001' has been marked as accurate and approved by responsible | O 10/25/2018 7:37:57 |
|--------------------|------|-----------------------------------------------------------------------------------------|----------------------|
| official4 on Form1 |      | official4                                                                               | AM                   |

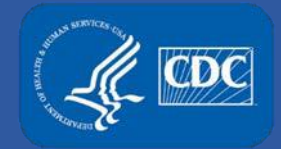

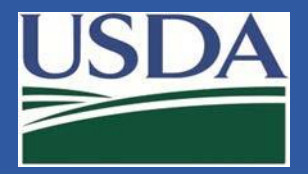

### Sections 7A & 7C – Approval

In future releases, ROs and AROs will be able to indicate if the approved work is ongoing or inactive. In this November 2018 update, the toggle is non-functional.

| Work Objective: WO                     | 001078.001 Status: Approved                                                                                                    | Active Work |
|----------------------------------------|----------------------------------------------------------------------------------------------------|-------------|
| Principal                              |                                                                                                    | View        |
| Investigators:<br>Britney Beck         | The Beck Lab studies how inner-membrane proteins affect LPS structure, and whether deletion of certain inner-membrane proteins attenuates Brucella abortus in animal models of infection and whether these animals are protected against later challenge with wild-type. In our non-Tier 1 BSL-3 lab, only in vitro work is performed. Methods include culture in broth and on agar plates. Centrifugation of cultures and resuspension/concentration of cell mass. Standard genetic techniques such as electroporation, plating on selective media, colony isolation. Tissue samples taken from experimentally-challenged animals in a separate registered ABSL3 lab may be fixed, following our validated inactivation procedure, before microscopic examination | יופש<br>kis |
| Agent(s)/Toxin(s):<br>Brucella abortus | Required Attachments: A B C D E F G Building: Building 1 - Rooms: BSL3/NIHBL3 Lab and BSL3 Storage                                                                                                    |             |

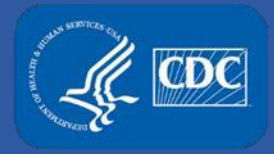

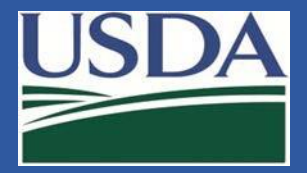

### **Contact Information**

- For technical assistance with eFSAP, or for assistance with the Secure Asset Management System (SAMS), please submit a help request ticket at <u>eFSAP</u> <u>Customer Support Request Form</u>, email <u>eFSAPSupport@cdc.gov</u>, or call 1 (877) 232-3322.
- For all other inquiries regarding your entity's registration, please contact your designated FSAP point of contact (POC).